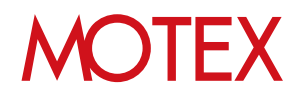

# アンインストールガイド for iOS

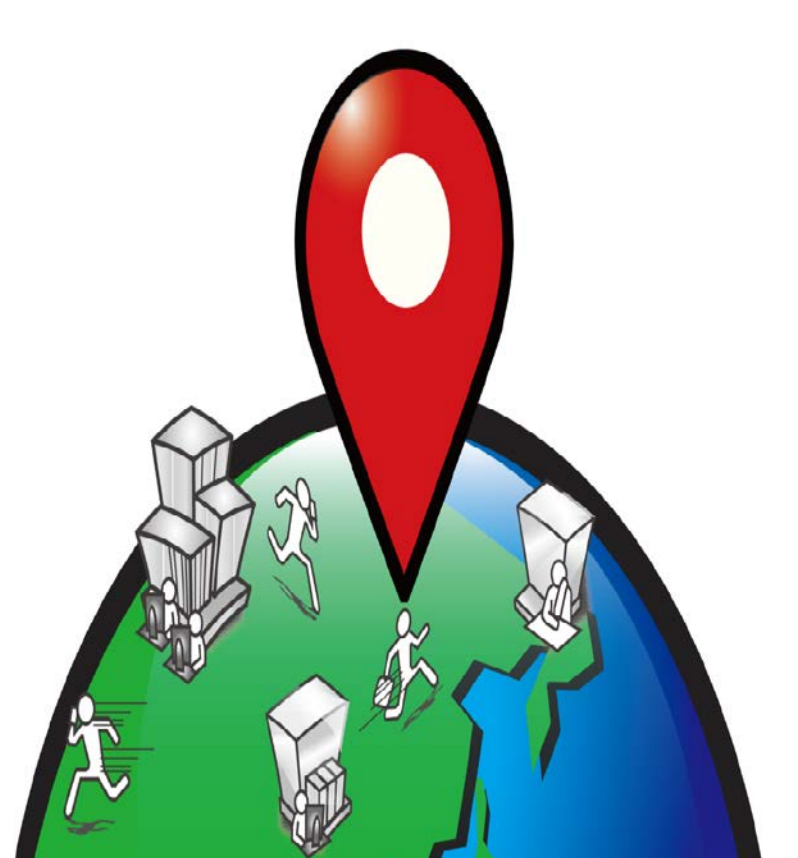

An-022

# 改版履歴

| 改版No. | ページNo | 変更内容                  | 日時         |
|-------|-------|-----------------------|------------|
| 1     |       | 制定                    | 2014/7/9   |
| 2     | 5,6   | iOS8の場合のアンインストール手順を追加 | 2014/10/29 |
| 3     | 5,6   | 記述追加                  | 2014/11/27 |
|       |       |                       |            |
|       |       |                       |            |
|       |       |                       |            |
|       |       |                       |            |
|       |       |                       |            |
|       |       |                       |            |
|       |       |                       |            |
|       |       |                       |            |
|       |       |                       |            |

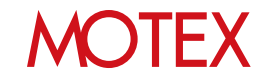

guide

1. アンインストールをする (p.4)

お問い合わせ先 (p.9)

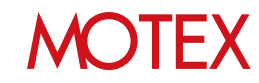

# アンインストールをする

### 1-1 アンインストールをする

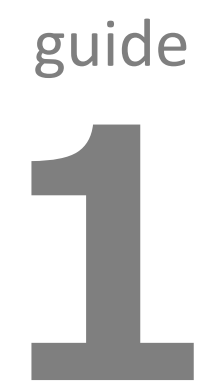

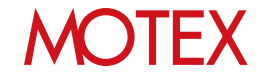

アンインストールをする

[iOS8の場合]

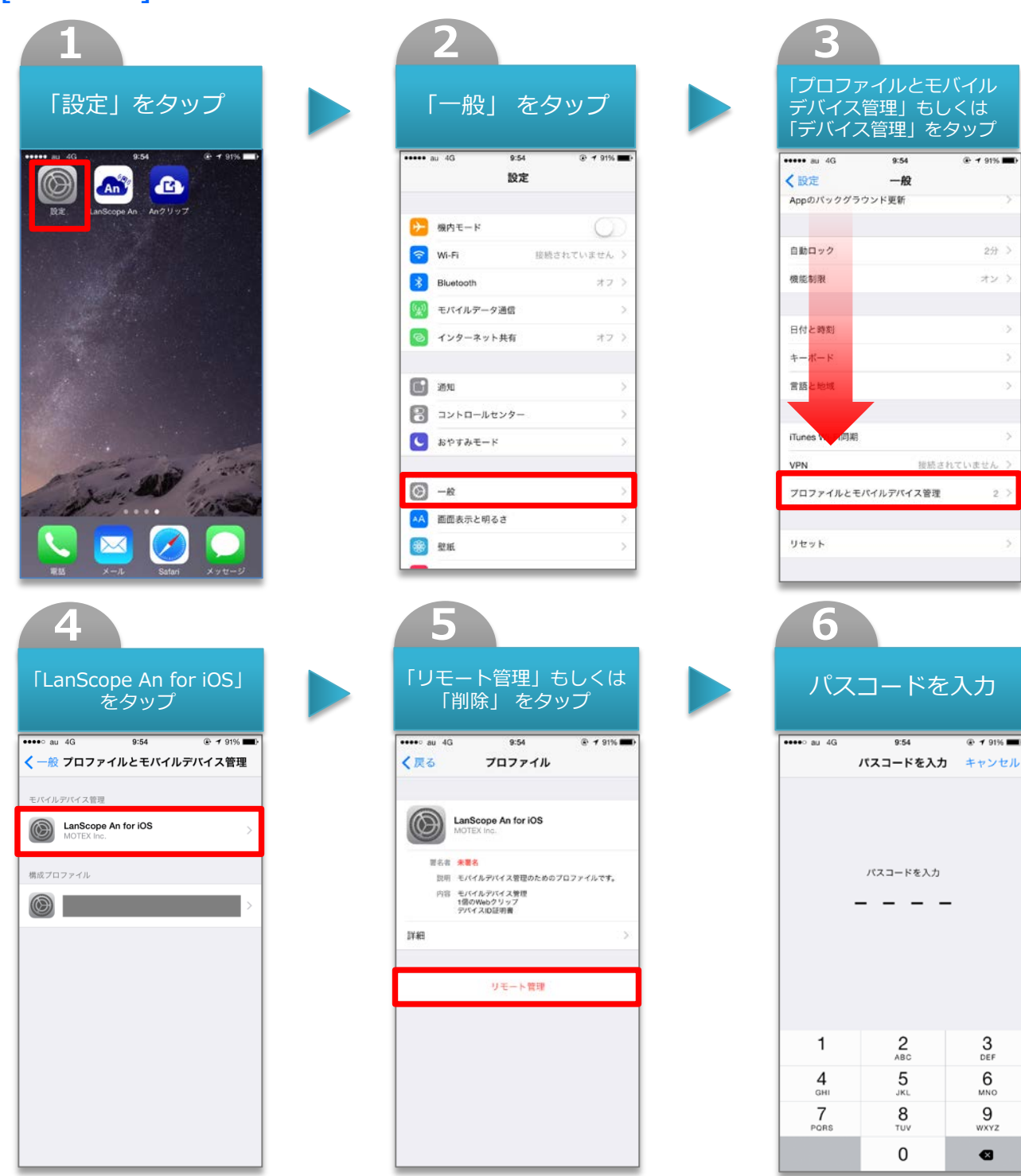

※パスコード設定をONにしている場合のみ

MOTEX

2

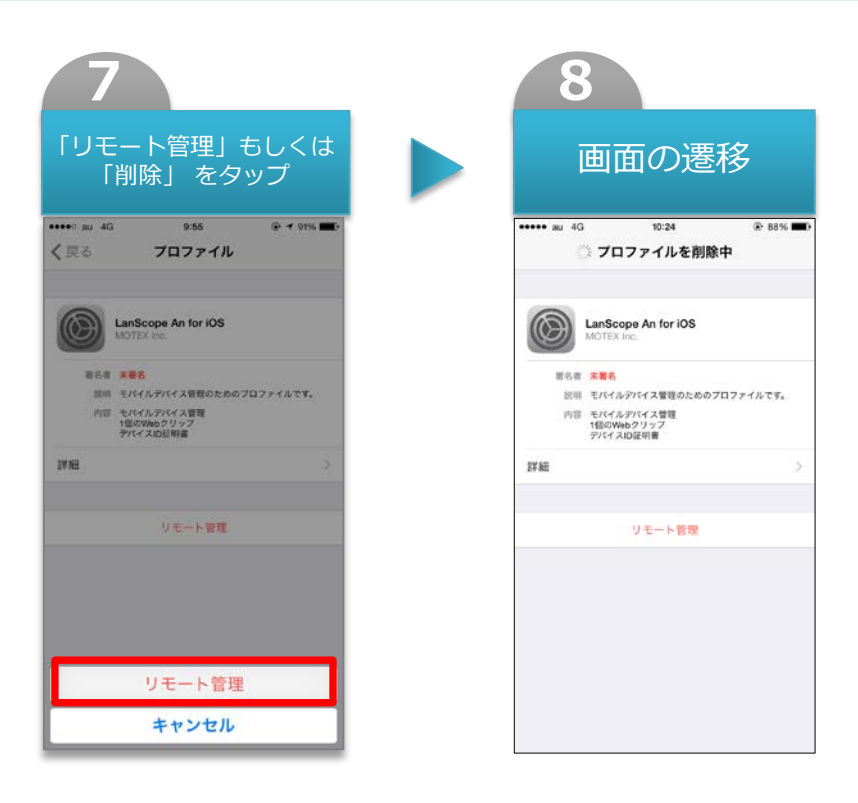

#### ※注意事項

- ・[管理設定]-[組織情報]から端末情報を削除する事でもアンインストールすることができます。 ※ただしネットワークや端末の状況によっては削除できない場合があります。
- ・「Anクライアント」を登録するための「Anクリップ」がインストールされている場合は同時に削除 されます。
- ・「Anクライアント」は一般的なアプリと同じ方法で削除できます。
- 端末からAn構成プロファイルがアンインストールされると、管理外端末アラートが発生します。
  ただしネットワークに接続されていない状態でアンインストールされると検知する事ができませんので、
  未稼働アラートもあわせて設定しておく事をおすすめします。

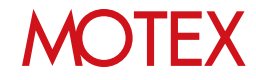

#### [iOS8以外の場合] ※画面はiOS7

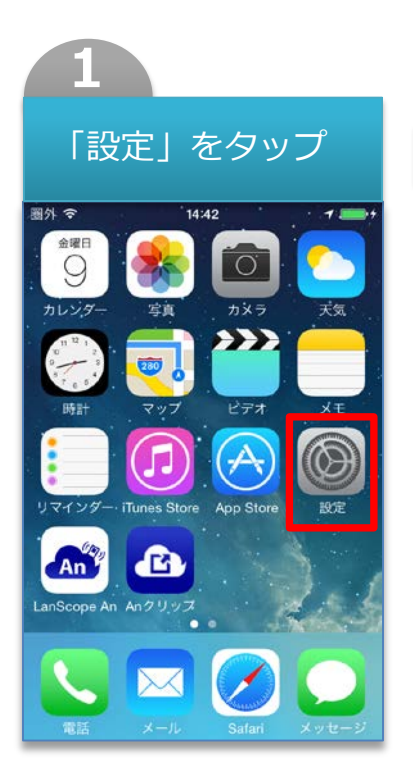

| 2                 |                             |          |  |  |  |  |
|-------------------|-----------------------------|----------|--|--|--|--|
| [-<br>國外 今        | 一般」 をタッ)<br>                | プ        |  |  |  |  |
| 6                 | Wi-Fi 設定 <sup>1001000</sup> | ex02 - ) |  |  |  |  |
| *                 | Bluetooth                   | オン >     |  |  |  |  |
| ( <sup>(</sup> *) | モバイルデータ通信                   | >        |  |  |  |  |
| <b>S</b>          | キャリア                        | >        |  |  |  |  |
|                   |                             |          |  |  |  |  |
|                   | 通知センター                      | >        |  |  |  |  |
|                   | コントロールセンター                  | >        |  |  |  |  |
| C                 | おやすみモード >                   |          |  |  |  |  |
|                   |                             |          |  |  |  |  |
| $\odot$           | 一般                          | >        |  |  |  |  |
| *                 | 壁紙/明るさ                      | >        |  |  |  |  |

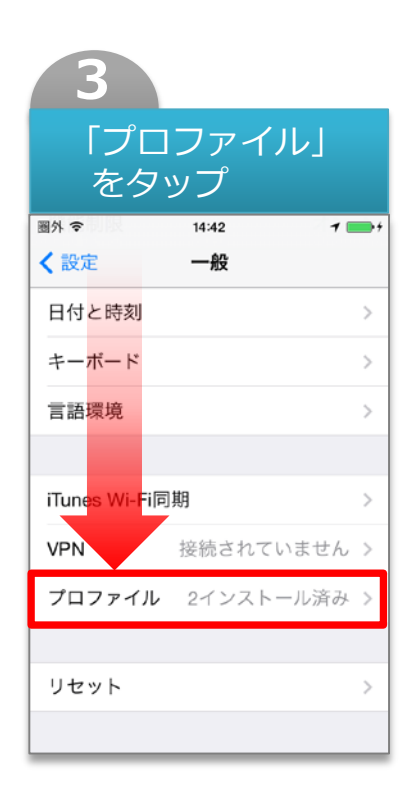

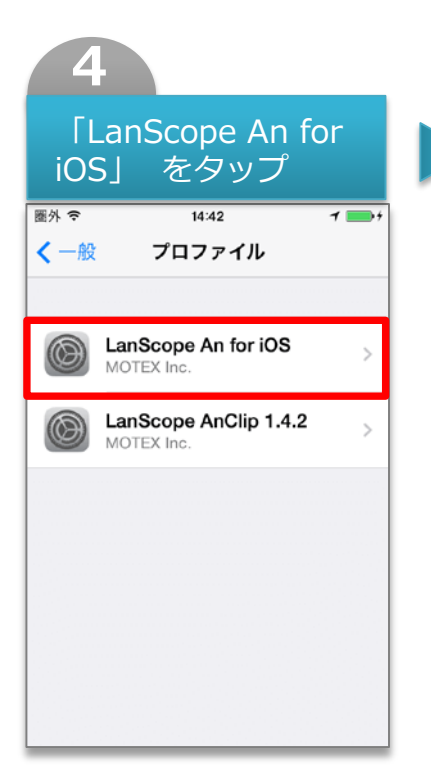

| 5              |  |
|----------------|--|
| 「削除」 をタップ      |  |
| 圖外 🗢 19:04 📂 🔸 |  |
| く一般 プロファイル     |  |
|                |  |
| 詳細 >           |  |
|                |  |

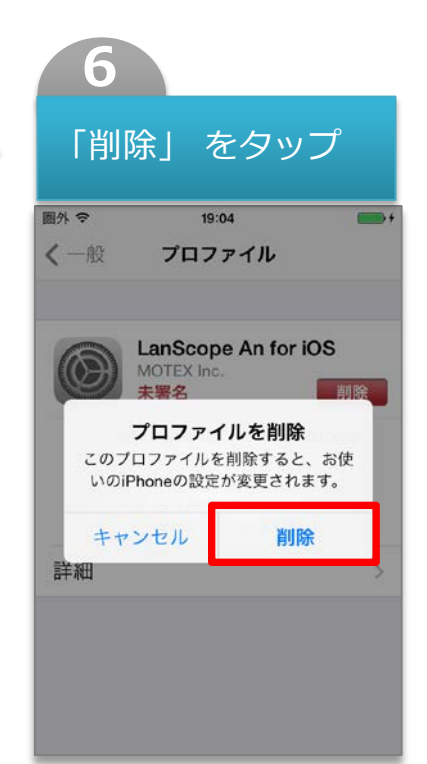

## MOTEX

| 7                          |                 |                     |  |  |  |  |
|----------------------------|-----------------|---------------------|--|--|--|--|
| パスコードを入力                   |                 |                     |  |  |  |  |
| 圈外 令 14:21 🗪 🕇             |                 |                     |  |  |  |  |
| パスコードを入力 キャンセル             |                 |                     |  |  |  |  |
|                            |                 |                     |  |  |  |  |
| 1                          | <b>2</b><br>ABC | 3<br>DEF            |  |  |  |  |
| <b>4</b><br><sub>GHI</sub> | 5<br>JKL        | 6<br><sup>MNO</sup> |  |  |  |  |
| 7<br>PQRS                  | 8<br>TUV        | 9<br>wxyz           |  |  |  |  |
|                            | 0               | €                   |  |  |  |  |

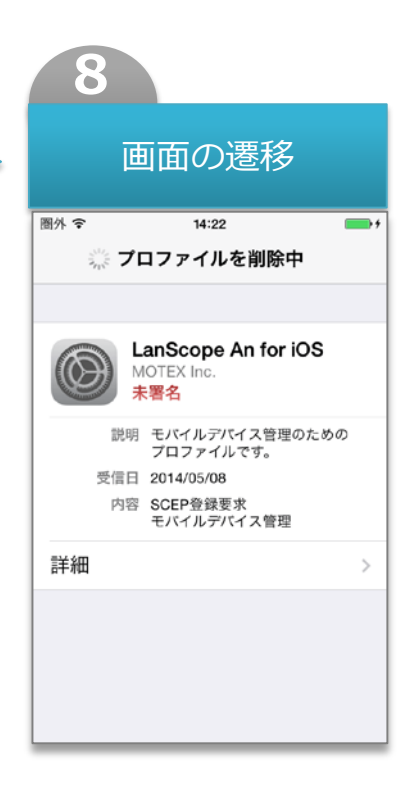

※パスコード設定をONにしている場合のみ

#### ※注意事項

- ・[管理設定]-[組織情報]から端末情報を削除する事でもアンインストールすることができます。 ※ただしネットワークや端末の状況によっては削除できない場合があります。
- ・「Anクライアント」を登録するための「Anクリップ」がインストールされている場合は同時に削除 されます。
- ・「Anクライアント」は一般的なアプリと同じ方法で削除できます。
- 端末からAn構成プロファイルがアンインストールされると、管理外端末アラートが発生します。
  ただしネットワークに接続されていない状態でアンインストールされると検知する事ができませんので、
  未稼働アラートもあわせて設定しておく事をおすすめします。

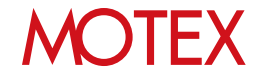

# お問い合わせ先

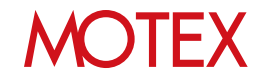

### お問い合わせ先

■操作方法、トラブル、販売、お取扱いなどのお問い合わせについては、下記のURLを ご参照ください。

http://www.lanscope.jp/an/inquiry/

■よくあるご質問(FAQ)については下記のURLをご参照ください。

https://faq.motex.co.jp/?site\_domain=an

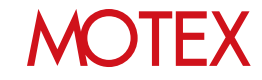

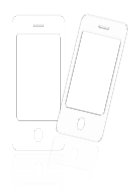

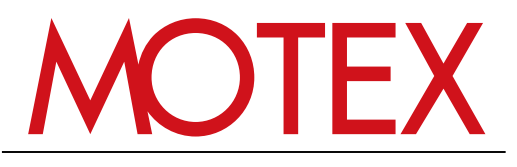

www.motex.co.jp